MANUAL DE USO

# Sistema para el ingreso de reclamos

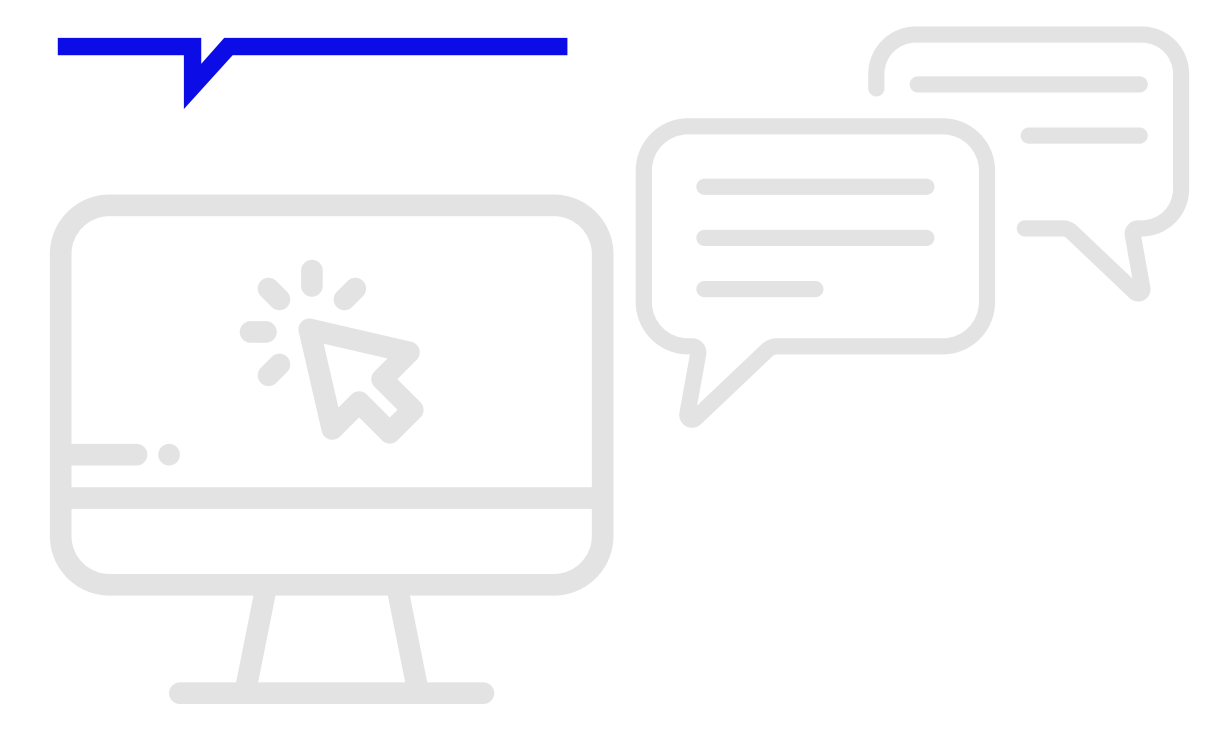

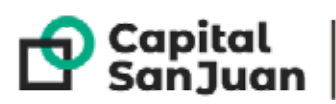

CapitalCoordinación deSub Secretaría deSanJuanGabineteModernización Modernización El sistema es una herramienta destinada a centralizar la recepción, resolución y comunicación de los reclamos realizados por parte de los vecinos, utilizando cualquiera de los medios de comunicación dispuestos a tal fin, eficientizando la gestión de los mismos por parte del Municipio.

## Estados del Reclamo:

Un reclamo puede encontrarse en alguno de los siguientes estados:

- Iniciado: Este estado se da a partir de que el operario ingresa el reclamo al sistema.

- En curso: El segundo de los estados se da cuando el operario deriva el reclamo al área correspondiente. Esto puede ser realizado en un momento posterior a que el reclamo ha sido cargado sin habérsele dado un área de destino o al mismo momento de generarlo indicando el área a la cual se deriva.

- Finalización: Ocurre cuando el reclamo fue marcado como solucionado.

- **Comunicado:** Una vez que el reclamo ha sido finalizado, aparecerá la opción de "Comunicarse con el vecino" desde la cual se podrá hacerle y registrar un pequeño cuestionario de satisfacción que servirá para identificar oportunidades de mejoras, o llegado el caso, tambíen el vecino podrá indicar que el reclamo no se encuentra resuelto, pudiendo reabrirse y volver a derivar el mismo.

Cabe aclarar que cualquier cambio de estado queda registrado en el sistema.

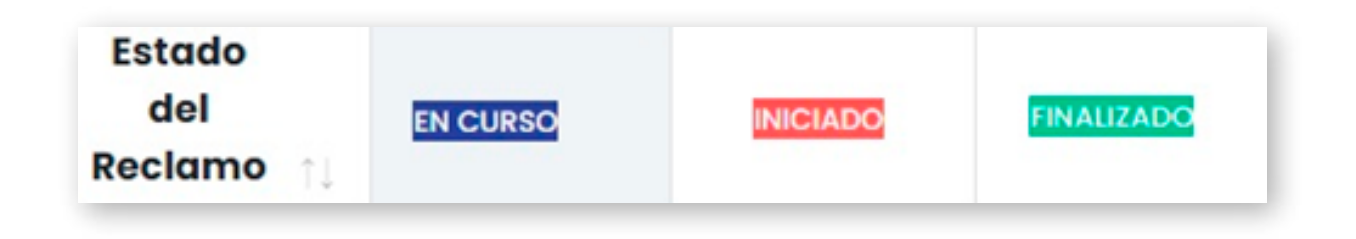

# 1- Carga de Reclamos:

Los reclamos deben ser cargados en el sistema con el mayor detalle posible, ya que de ello dependerá el buen abordaje, posibilitando una rápida y eficiente resolución.

| Capital RECLAMOS    |                 |                  |              |                   |  |  |  |
|---------------------|-----------------|------------------|--------------|-------------------|--|--|--|
| 🖻 Turnos Calendario | 🕞 Nuevo reclamo | 👂 Nueva consulta | 😑 Listados 🗸 | g Reclamo en mapa |  |  |  |

Al momento de la carga en el sistema, se verá una serie de campos por completar agrupado por categorías:

- Datos del Denunciante: Nombre, Apellido, DNI, Teléfono, E-mail.

| Turnoe Colendaria                                                       | 2 Nuevo reciama                | D Nuevo consulto | III. Lietados ~ | 🛔 Reclama en mapa                              |  |
|-------------------------------------------------------------------------|--------------------------------|------------------|-----------------|------------------------------------------------|--|
| gregar nueva soli                                                       | citud                          |                  |                 |                                                |  |
| DATOS DEL DENUNCI<br>Para realizar la denunci                           | ANTE<br>la complète sus datas. |                  |                 |                                                |  |
|                                                                         |                                |                  |                 |                                                |  |
| Denunciante Anòni                                                       | mo 🗇                           |                  |                 |                                                |  |
| Denunciante Anàni<br>Nombre y Apellido                                  | me 🗍                           |                  | Tel             | Hene                                           |  |
| Denunciante Andri<br>Nombre y Apellido                                  | ma 🗇                           |                  | Tel             | Macau<br>gresse su numeros de talefono         |  |
| Denunciante Anàni<br>Nombre y Apellido<br>Ingress su nombre y:<br>D.N.A | ma 🗍<br>apelido                |                  | tel             | Menou<br>gress su numers de talefono -<br>tuit |  |

- Datos del reclamo: Fecha y hora (automático), Tipo de Prioridad (normal o urgente), Origen del reclamo (medio por el cual se recibió el reclamo), Tipo de reclamo, Contenido (Descripción), Dirección, Punto en mapa del reclamo (geolocalización), Imágenes adjuntas.

- Datos de la derivación: Oficina derivada, Observación de la derivación.

Los datos de la derivación son opcionales, pudiendo realizarse la misma en otro momento.

| DATOS DE LA DENUNCIA<br>Para realizar la denuncia complete sus datos | L           |   | DATOS DE LA DERIVACION DE RECLAMO<br>Para realizar la denuncia complete sus datos.                                                                                                    |
|----------------------------------------------------------------------|-------------|---|----------------------------------------------------------------------------------------------------|
| Fecha de reclamo<br>2020-12-18 20:03:35                              |             |   | Oficina derivada<br>Seleccione V                                                                                                    |
| Tipo de Prioridad                                                    |             |   | Observaciones                                                                                                    |
| Seleccione                                                           |             | ~ | Ingrese la abservación del reclamo reiterado                                                                                                    |
| Origen del Reclamo                                                   |             |   |                                                                                                    |
| Seleccione                                                           |             | ~ |                                                                                                    |
| Tipo de reclamo                                                      |             |   | MAPA DEL RECLAMO                                                                                                    |
| Seleccione                                                           |             | ~ | Ubicación de la denuncia realizada.                                                                                                    |
| Contenido de la solicitud                                            |             |   |                                                                                                    |
| Redaccion de reclamo                                                 |             |   | + Server and the server and the serv |
|                                                                      |             |   | And And And And And And And And And And                                                                                                    |
| Adjuntar Imagen                                                      | ten este    |   |                                                                                                    |
| Angun archivo salece                                                 | lonado      |   | P P S S S S S S S S S S S S S S S S S S                                                                                                    |
|                                                                      |             |   | Sue Livis Denne San Livis Denne S                                                                                                    |
| Dirección                                                            |             |   | t Personal Personal                                                                                                    |
| Ingrese direccion de lugar                                           |             |   | Capital Coordinación de Dirección de Marin<br>Gabinete Tanovación -                                                                                                    |
| Sin Numeración 🗋                                                     |             |   |                                                                                                    |
| Numero                                                               | Orientanika |   |                                                                                                    |
| Ingrese numero                                                       | Seleccione  | ~ | ENVIAR SOLICITUD                                                                                                    |
|                                                                      |             | - | Para realizar la denuncia complete sus datas.                                                                                                    |
|                                                                      |             |   |                                                                                                    |
|                                                                      |             |   | Cancelar > Envlar                                                                                                    |

## 2 - Derivación

Como se describió anteriormente, al iniciar un reclamo la derivación es opcional. Es decir que puede realizar esta acción en el momento de cargar el reclamo o hacerlo después, con el botón de "PASE".

El segundo caso lo hará alguna oficina de derivación. En el reclamo deberá presionar el botón "OPCIONES", luego "VER RECLAMO" y por último hacer click en "PASE". Se abrirá una pantalla donde podrá indicar la oficina a la que se deriva y la observación del pase. Hecho esto, el estado del reclamo cambiará automáticamente de "Iniciado" a "En Curso".

| " Reclamo: 3186                                             |       |                    | 2 y S Enderhotsopp |
|-------------------------------------------------------------|-------|--------------------|--------------------|
| DATOS DEL DENUNCIANTE<br>Exitos registrados del denoridante |       |                    | Pase Finalbor      |
| Nombre y Apellido                                           | D.N.I | Telefono / Cetutor | t-moit             |
| Denunciante Anonimo                                         |       |                    |                    |
|                                                             |       |                    |                    |

<sup>1</sup>Derivación es un proceso en donde varía el rumbo del reclamo.

<sup>2</sup>Reclamo es una manifestación sobre cierta disconformidad sobre algún servicio.

# 3 - Finalización

El área encargada de solucionar el reclamo deberá darle la respectiva finalización en el sistema. Esto es muy importante. Si no se hiciera este cierre, las áreas encargadas de volver a contactar al vecino para dar respuesta a su pedido no podrán comunicarse. Además, se verán afectadas las estadísticas de tiempo de resolución del equipo.

| " Reclamo: 200                                             |       |                    | Ø link        |
|------------------------------------------------------------|-------|--------------------|---------------|
| DATOS DEL DENUNCIANTE<br>Dutos registrados del denorchente |       |                    | Pase Rinalbar |
| Nombre y Apellido                                          | D.N.I | Telefona / Cetutor | E-moit        |
| Denunciante Anonimo                                        |       |                    |               |
|                                                            |       |                    |               |

# 4 - Comunicación

Para lograr más eficacia en el servicio, una vez solucionado el reclamo, el sistema cuenta con la opción de comunicarse a través de un llamado telefónico con el vecino, para constatar que el reclamo haya sido solucionado, y determinar cuán satisfecho está en base a lo realizado por el personal municipal.

| 1103                                   | Denunciante<br>Anonimo                                                            | 15/12/2020      | Basura<br>Jardin       | Retiro de ramas | Los Rores y<br>O. Oil | 1772   | Norte               | © Elminar<br>(1) ver reclamo |
|----------------------------------------|-----------------------------------------------------------------------------------|-----------------|------------------------|-----------------|-----------------------|--------|---------------------|------------------------------|
|                                        |                                                                                   |                 |                        |                 |                       |        |                     |                              |
| tos p                                  | EL DENUNCIANTE                                                                    | ionte           |                        |                 |                       | Com    | inucación de Reclan | Respertura de Reclama        |
| Nombre y Apeliido                      |                                                                                   | D.NJ            | D.N.I Telefono/Celular |                 |                       | E-mail |                     |                              |
|                                        |                                                                                   |                 |                        |                 |                       |        |                     |                              |
|                                        | Den                                                                               | unclante Anonim | 0                      |                 |                       |        |                     |                              |
| _                                      | Dem                                                                               | unclante Anonim | 0                      |                 | _                     | -      | -                   |                              |
| mur                                    | <sub>Dem</sub><br>nicación de Re                                                  | eclamo          | Ø                      |                 | _                     |        |                     |                              |
| emur<br>cemus                          | Dem<br>Nicación de Re                                                             | eclamo          | 0                      |                 |                       |        |                     |                              |
| omur<br>comun<br>comun                 | Den<br>Nicación de Re<br>codo forunte<br>condo for insuetro                       | eclamo          | 0                      |                 | ŧ                     | ,<br>, |                     |                              |
| omur<br>Cernen<br>Cernen               | Dem<br>nicación de Re<br>code Rocurte<br>conto No Henvolto<br>pres                | eclamo          | 0                      |                 | ŧ                     |        |                     |                              |
| omur<br>Cerrun<br>Cerrun               | Dem<br>nicación de Re<br>code Rosarte<br>conto No Tenuotto<br>ones<br>dae-ropita  | eclamo          | 0                      |                 | ŧ                     |        |                     |                              |
| Cerner<br>Cerner<br>Cerner<br>Desryaci | Dem<br>nicación de Re<br>code Recurte<br>condo No Henuelto<br>cones<br>daerunción | eclamo          | 0                      |                 | •                     | •      |                     |                              |

#### 5 - Reapertura

En el caso que se verifique que un reclamo no fue finalizado, se brinda la opción de **reabrir el reclamo**, para luego poder derivarlo al área correspondiente, con el fin de darle una pronta resolución. Una vez que se realizó una reapertura, el estado del reclamo cambia a estado en curso nuevamente, dejando constancia de su reapertura en el historial de movimientos.

| OS DEL DENUNCIANTE<br>te registrados del denunciante. |       | Cominucación de Re | Reapertura de Rociama |
|-------------------------------------------------------|-------|--------------------|-----------------------|
| Nombre y Apellido                                     | D.N.I | Telefono / Celular | E-mail                |
| Denunciante Anonimo                                   |       |                    |                       |

## 6 - Vista de Detalle

Ésta vista, está destinada para que el operador pueda visualizar todos los detalles del reclamo previamente cargado, y los permisos y/o accesos del mismo. Además de los permisos habilitados descritos anteriormente, cuenta con la posibilidad de enviar el reclamo de dos formas:

- Una es a través de la opción de Link, en donde se copiará automáticamente el link del reclamo para su posterior envío,

- la otra opción es enviar el reclamo a través de un mensaje de WhatsApp, el mismo se verá reflejado en dos links: uno de ellos al abrirlo lo redireccionará a la vista detallada del reclamo (Vista de resolución), desde donde se podrá dar curso o cierre; y el otro link lo redireccionará directamente a la ubicación geográfica donde se encuentra el reclamo.

| 904 | Denuncionte<br>Anonimo | m/12/2020  | Emergencia       | Despeje de Luminarias | Pineda e/<br>Arenales y<br>Valdivia | 1167 | Sur   | 1      | Cipcional •<br>B Editor |
|-----|------------------------|------------|------------------|-----------------------|-------------------------------------|------|-------|--------|-------------------------|
| 105 | Denuncionte<br>Anonimo | 15/12/2020 | Basura<br>Jardin | Retiro de romos       | Los Flores y<br>O. Oli              | 1772 | Norte | 15 202 | Elmindr     A variance  |

| Reciamo: Boya                                                                  |                     |                            |                                              |                                                                         |                                                                                                 |                                                | Ø link                                                                | nviar whatso                                       |
|--------------------------------------------------------------------------------|---------------------|----------------------------|----------------------------------------------|-------------------------------------------------------------------------|-------------------------------------------------------------------------------------------------|------------------------------------------------|-----------------------------------------------------------------------|----------------------------------------------------|
| ATOS DEL DENUNCI<br>latos registrados del d                                    | ANTE<br>enunciante. |                            |                                              |                                                                         |                                                                                                 |                                                | Pase                                                                  | Finaliza                                           |
|                                                                                | Nombre y            | Apellido                   |                                              | D.N.I                                                                   | Telef                                                                                           | ono / Celular                                  | E-m                                                                   | nail                                               |
|                                                                                | Denunciont          | e Anonimo                  |                                              |                                                                         |                                                                                                 |                                                |                                                                       |                                                    |
| DATOS DEL RECLAMO<br>stodo del reclamo.                                        | •                   |                            |                                              |                                                                         |                                                                                                 | image                                          | n adjunta del teclamo: 👱 Veu                                          | ultar królivja                                     |
| Facha                                                                          | Calle               | Numero                     | Orientacion                                  | Solicitud                                                               | Coordenad                                                                                       | los                                            | Origen Prioridad                                                      | Estado                                             |
| 16/12/2020 -<br>09:47:26                                                       | Rbertodo            | 234                        | Sur                                          | retiree la basura de mi<br>casa                                         | -31.5343085810<br>-68.525341984                                                                 | 82975,<br>83375                                | Telefónico-> Normal                                                   | En Daran                                           |
|                                                                                |                     |                            |                                              |                                                                         |                                                                                                 |                                                |                                                                       |                                                    |
| DATOS DE RECLAMO:                                                              | S REITERADO         | s                          | ingrosor reithrac                            | DATOS DE<br>Historial de                                                | LOS MOVIMIENTOS DEL RE                                                                          | CLAMO                                          |                                                                       |                                                    |
| DATOS DE RECLAMO:<br>Historiol de Jeclamos.<br>Fecha y Hora                    | S REITERADO         | Observaci                  | ingresor reiterac                            | on DATOS DE<br>Historial de<br>Fecha y<br>det Movin                     | LOS MOVIMIENTOS DEL RE<br>movimientos<br>Hora Tipo de<br>niento Movimiento                      | CLAMO<br>Area                                  | Observaciones                                                         | Operador                                           |
| DATOS DE RECLAMO:<br>Istoriol de reclamos.<br>Fecha y Hora<br>16/12/2020 - 09  | S REITERADO         | Observaci                  | ingresor reitoroc<br>on<br>uqkljosdikjasdia  | OATOS DE<br>Historial de<br>Fecha y<br>del Movier<br>16/12/20<br>09:51: | LOS MOVIMIENTOS DEL RE<br>movimientos<br>Hora Tipo de<br>niento Movimiento<br>120 - micio       | CLAMO<br>Area                                  | Observaciones                                                         | Operador<br>Usuario<br>Prueba                      |
| DATOS DE RECLAMO:<br>Historiol de reclamos.<br>Fecha y Hora<br>16/12/2020 - 09 | S REITERADO         | S []<br>Observaci<br>se qu | ingrosor reiteroci<br>on<br>uqkijosdikjosdia | DATOS DE<br>Historial de<br>Vecha y<br>del Movier<br>16/12/20<br>09:51  | LOS MOVIMIENTOS DEL RE<br>movimientos<br>Hora Tipo de<br>Movimiento<br>20 - Inicio<br>20 - Pose | Area<br>Dirección de<br>Ambiente y<br>Servicio | Observaciones<br>Inicio<br>hace das semanas que<br>no sacan la basura | Operador<br>Usuario<br>Prueba<br>Usuario<br>Prueba |

# 7 - Reclamo Reiterado

La vista de detalle cuenta también con un botón llamado "ingresar reiteración", que le permite al operador agregar una reiteración de pedido realizada por el denunciante en caso de que el reclamo no se haya resuelto.

| gregar a Recl              | amo Reiterad        | 0 |        |        |
|----------------------------|---------------------|---|--------|--------|
| Fecha de consulta:         |                     |   |        |        |
| 2020-12-16 13:13:39        |                     |   |        |        |
| Observaciones              |                     |   |        |        |
| Ingrese la observación del | l reclamo reiterado |   |        |        |
|                            |                     |   |        |        |
|                            |                     |   |        |        |
|                            |                     |   | Cerrar | Agrega |

#### 8- Consultas

La funcionalidad de la opción de "Nueva consulta", está adaptada a la posibilidad de cargar las consultas que realizan los vecinos, pueden ser recibidas vía telefónica, presencial, o a través de las redes sociales. Una nueva consulta debe ser cargada con el contenido de la consulta y la respuesta que se brindó de la misma.

| Capital   RECL                             | AMOS          |                  |              |                   |
|--------------------------------------------|---------------|------------------|--------------|-------------------|
| Turnos Calendario                          | Nuevo reclamo | 🕼 Nueva consulta | E Listados ∨ | 🙎 Reclamo en mapa |
|                                            |               |                  | -            |                   |
| ATOS DE LA CONSULTA<br>egistre de consulta |               |                  |              |                   |
| Fecha de la consulta                       |               |                  |              |                   |
| 2020-12-18 2:12:24                         |               |                  |              |                   |
| Contenido de la Consulta                   |               |                  |              |                   |
| Dehaltes de la consulta                    |               |                  |              |                   |
| Respuesta de la Consulta:                  |               |                  |              |                   |
| Detuties de la requiserto                  |               |                  |              |                   |
|                                            |               |                  |              |                   |
|                                            |               |                  |              |                   |

| C Copital<br>Sanjua                               | RECLAMOS                                            |                |                                                             |                  |                                |
|---------------------------------------------------|-----------------------------------------------------|----------------|-------------------------------------------------------------|------------------|--------------------------------|
| 🖪 Turnos (                                        | Calendario 🔹 Nuevo reclamo                          | Nuevo consulto | ≡ Listados ~ 🧕 🙎                                            | Reclanio en mapa |                                |
| Carga d                                           | e consulta                                          |                | <ul> <li>Listo reciamos</li> <li>Listo consultas</li> </ul> |                  |                                |
| ta de consu<br>TABLAS DE REG<br>Lista de consulta | JITAS<br>SISTRO<br>26                               |                |                                                             |                  |                                |
| Mostrar 10                                        | ✓ registros                                         |                |                                                             | Buscar:          |                                |
| N°<br>Consulta ∷                                  | Contenido de la Consulta                            |                | Respuesta                                                   |                  | Fecha y<br>Hora de<br>Consulta |
| 4904                                              | Sra llama para que le pasen con Habilitacion de Con | nercio.        | Se tranfiere la llamada.                                    |                  | 24/09/2020<br>- 00:00:00       |
| 4903                                              | Llaman del EPRE necesitan comunicarse con Intender  | ncia.          | Se transfiere la llamada.                                   |                  | 24/09/2020                     |
|                                                   |                                                     |                |                                                             |                  |                                |